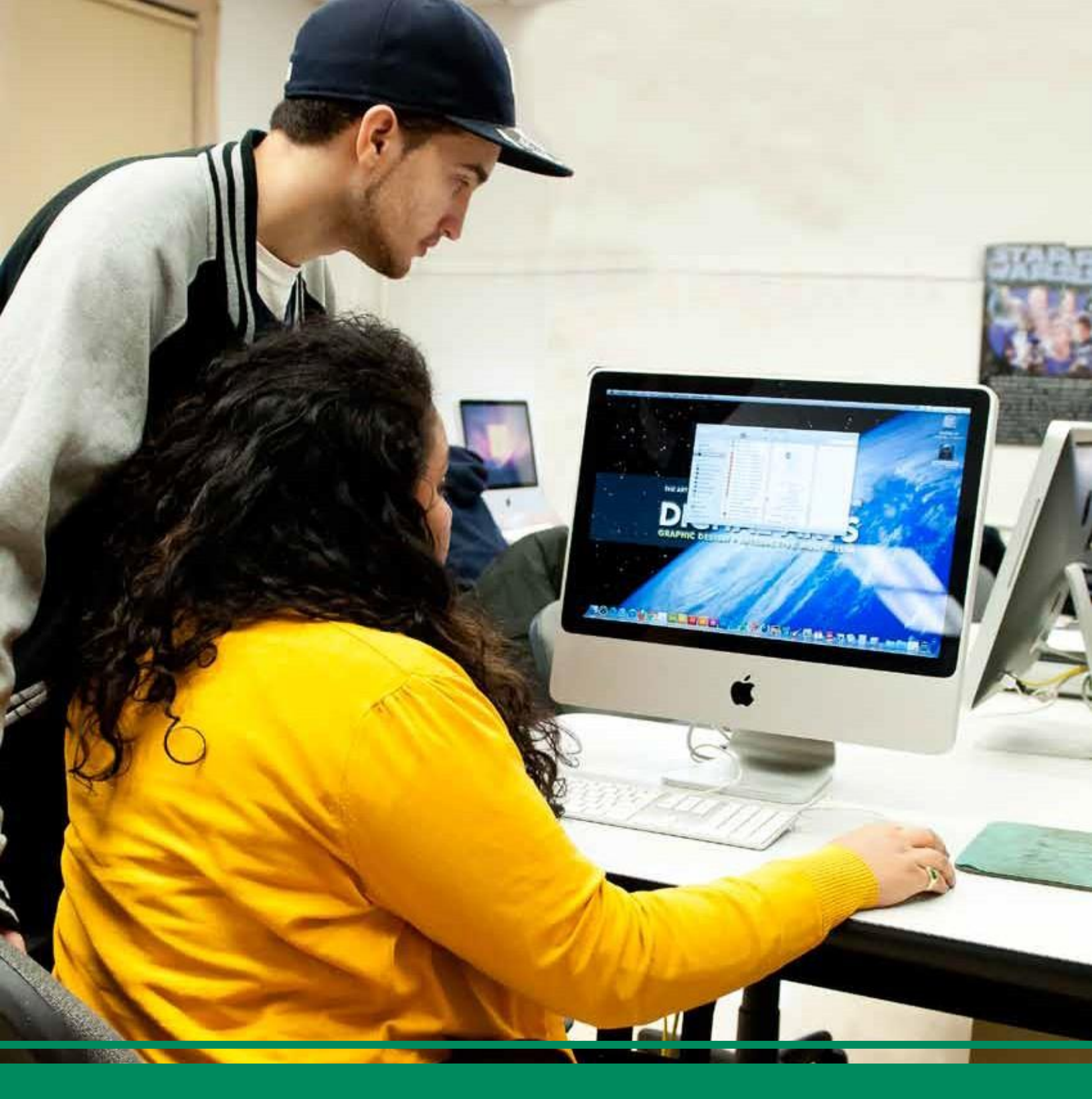

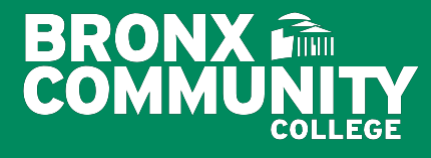

# Quick Reference Guide for Students

Information Technology Help Desk RBSC, Room 308 | 718.289.5970 | tsc@bcc.cuny.edu

## **Table of Contents**

| CUNYfirst                                                | 2      |
|----------------------------------------------------------|--------|
| How to Activate Claim your CUNYfirst Account New User    | 3, 4   |
| How to Reset Your CUNY Login Account Password            | 5      |
| How to Change Your CUNY Login Account Password           | 6, 7   |
| How to retrieve your CUNY Login Username                 |        |
| How to Change Your CUNY Login Account Email Address      | 9, 10  |
| How to Change Your CUNY Login Account Phone Number       | 11, 12 |
| How to Change Your CUNY Login Account Security Questions | 13, 14 |
| How to Update Your Prefer Email account on CUNYfirst     | 15     |

## **BCC RESOURCES**

Your Bronco ID and password is used to access your BCC Email, OSSES, Windows Login, PC Login, Network Login, Pharos Pay-for-Print, Wireless Network (Wi-Fi), ePortfolio and BCC Calendar.

| Bronco ID                                                 |        |
|-----------------------------------------------------------|--------|
| Claim Your Bronco ID - First-time User Log In             | 16, 17 |
| Reset Forgotten Password                                  |        |
| Change Password                                           |        |
| Wi-Fi                                                     | 20     |
| Wireless Coverage Map                                     | 20     |
| How to Sign in to your BCC Campus Wireless iPhone         | 21     |
| How to Sign in to your BCC Campus Wireless Android        | 22     |
| How to Sign in to your BCC Campus Wireless Win 7          | 23     |
| How to Sign in to your BCC Campus Wireless Win 10         | 24     |
| How to Sign in to your BCC Campus Wireless Mac OS         | 25     |
| Instructional Technology Labs                             |        |
| Instructional Technology Labs Locations & Schedule        |        |
| STUDENT EMAIL (Office 365)                                | 27     |
| Office 365 BCC Student Email - First-time Login           | 27     |
| How to Set Up Student E-Mail on Mobile Devices            |        |
| How to Download My Complimentary Copy of Microsoft Office | 29     |
| Brightspace                                               |        |
| Brightspace Frequently Ask Question                       |        |

| Brightspace Frequently Ask Question | . 30 |
|-------------------------------------|------|
| How to access Brightspace           | . 31 |
|                                     |      |

## CUNYfirst

#### What is CUNYfirst?

**CUNYfirst** – which stands for **Fully Integrated Resources and Services Tool** – is a suite of software that has replaced many of our aging computer systems in the areas of Student Administration, Finance and Human Resources. The ongoing implementation of all CUNYfirst applications involves a multi-year process with CUNY colleges being brought online several institutions at a time. The new software continues to play a key role in helping the University realize its goal of an integrated CUNY.

The CUNYfirst URL is: <a href="https://home.cunyfirst.cuny.edu">https://home.cunyfirst.cuny.edu</a>

#### For additional instructions on how to:

Add Classes, Browse Course Catalog, Make an On-Line Payment, and others, please go to the link below.

https://cunyithelp.cuny.edu/csp?id=kb\_search&query=&spa=1&kb\_knowledge\_base=c2986c51db3df7400216 6682ca96194b&tags=d5146f8fdbfbd410ca2afdbaf496190d

## How to Activate/Claim your CUNYfirst Account (First-time User)

- 1. Go to: <u>www.cuny.edu</u>
  - a. **Hover** the mouse over the **IOGIN** button then choose CUNYfirst

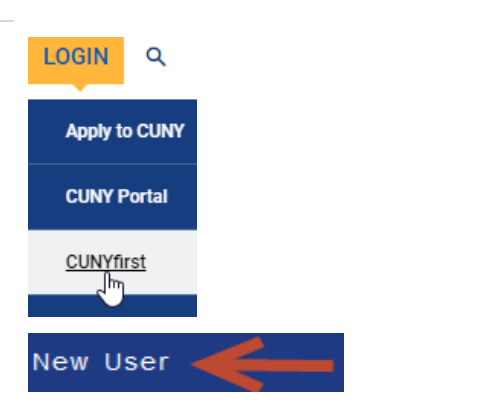

- b. Click on New User
- On the Account Activation page, please enter your First-Name, Last-Name, Date of Birth (with the dashes), Social Security Number, (last four digits), click on I'm not a robot, and click OK

| First Name                                        |                              |
|---------------------------------------------------|------------------------------|
|                                                   |                              |
|                                                   |                              |
| Last Name                                         |                              |
|                                                   |                              |
| Date of Birth (MM-DD-YYYY                         | )                            |
|                                                   |                              |
| Display Date of Birth                             |                              |
| Last 4 digits of Social Sec<br>assigned ID Number | urity or CUNY-               |
| Display last 4 digits                             |                              |
| l'm not a robot                                   | reCAPTCHA<br>Privecy * Terms |
| Continue                                          |                              |

- 3. Review email address
  - a. Click **Continue** if this is a valid email address

OR

- Enter and confirm a new email address for receipt of the validation link and click on **Continue**
- 4. The Email Sent page appears confirming that a validation link has been sent to the indicated email address

| Current Account Man  | agement Email Address |
|----------------------|-----------------------|
| Studious.Student@y   | ahoo.com              |
| New Email Address    |                       |
| Confirm New Email Ad | ddress                |
| Logoff               | Continue              |

Oursent Assessed Menselement Empil Address

#### Confirmation Email Sent

A confirmation email has been sent to the account management email address you provided.

You must click on the link in the confirmation email (within 2 hours of receipt) to continue account activation.  Navigate to your Inbox. Open the email 'CUNY Login Account Activation...' Click the link You are receiving this email with the request to confirm your CUNY Login account Within the next 2 hours, confirm your CUNY Login account management email add https://managelogin.cuny.edu/OIMSelfService/acctActivat?loginID= STUDIOUS.ST Do not reply to this message. It is an automated notification, a coplies to it will b

- 6. At the Create a Password page:
  - a. Enter Password
  - b. Confirm Password
  - c. Click on Continue

| Enter Password   | Must Contain<br>At least 8 characters<br>1 number or symbol<br>1 uppercase letter<br>1 lowercase letter |
|------------------|----------------------------------------------------------------------------------------------------|
| •••••            |                                                                                                    |
| Confirm Password |                                                                                                    |
| •••••            | ٦                                                                                                    |
| Continue         |                                                                                                    |

- 7. At the Add a Mobile member page:
  - a. Enter a Phone Number
  - b. Confirm the Phone Number
  - c. Click on Continue

| Phone Number                          | Do not<br>include      |              |
|---------------------------------------|------------------------|--------------|
| 3475551212                            | dashes                 |              |
| Confirm Country (                     | Code (for nor          | -US numbers) |
| Confirm Country (<br>Confirm Phone Nu | Code (for nor<br>umber | -US numbers) |

8. Select and answer five challenge questions and click on **Continue** 

| Question 1                         |   |
|------------------------------------|---|
| In what city was your mother born? | ~ |
| Answer                             |   |
| Gotham                             |   |
| Question 2                         |   |
| What is your favorite food?        | ~ |

 The User Activation Completed Successfully message appears stating that a confirmation has been sent via email

> Record CUNY Login Record CUNY EMPLID

#### Account Activation Successful

A confirmation email has been sent to your account management email address. Your CUNY Login username is: Studious.Student11@login.cuny.edu

#### Your EMPLID is: 44332211

Please write this information down and store in a secure place.

## How to Reset Your CUNY Login Account Password

| 1. | Go to: <u>www.cuny.edu</u><br>c. <b>Hover</b> the mouse over the <b>login</b> button<br>then choose CUNYfirst                                                                                                    | LOGIN Q<br>Apply to CUNY<br>CUNY Portal                                                                                                    |
|----|----------------------------------------------------------------------------------------------------|----------------------------------------------------------------------------------------------------|
|    | d. Click on the Forgot Password link.                                                                                                    | Forgot Password                                                                                                    |
| 2. | Enter your CUNY Login Name <b>or</b> your eight-<br>digit EMPID and click <b>Continue</b> .                                                                                                    | CUNY Login Studious.Student11@login.cuny.edu Or EMPLID Continue                                                                                                    |
| 3. | <ul> <li>On the Answer to Challenge Questions page,</li> <li>a. Provide your answer to the challenge questions and click on Continue.</li> <li>OR</li> <li>b. Click on I am unable to remember my answers link if you do not remember the answers to the challenge's questions.</li> </ul> | What is the city of your birth?<br>What is your favorite vacation destination?                                                                                                    |
| 4. | At the <b>Create a New Password</b> page:<br>a. Enter a <b>New Password</b><br>b. Confirm the <b>New Password</b><br>c. Click on <b>Continue</b> .                                                                                                    | Must Contain         At least 8 characters         1 uppercase letter         1 lowercase letter         1 lowercase letter         Confirm Password                                                                                     |
| 6. | When the process is completed, the Your<br>Password Has Been Changed Successfully<br>message will appear and a confirmation<br>email will be sent to your email address.                                                                                                    | Your Password Has Been Changed<br>Successfully!<br>A confirmation email has been sent to<br>your email address<br>Your CUNY Login is:<br>Studious.Student11@login.cuny.edu<br>Your EMPLID is: 44332211<br>Return to Account Self-Service |

## How to Change Your CUNY Login Account Password

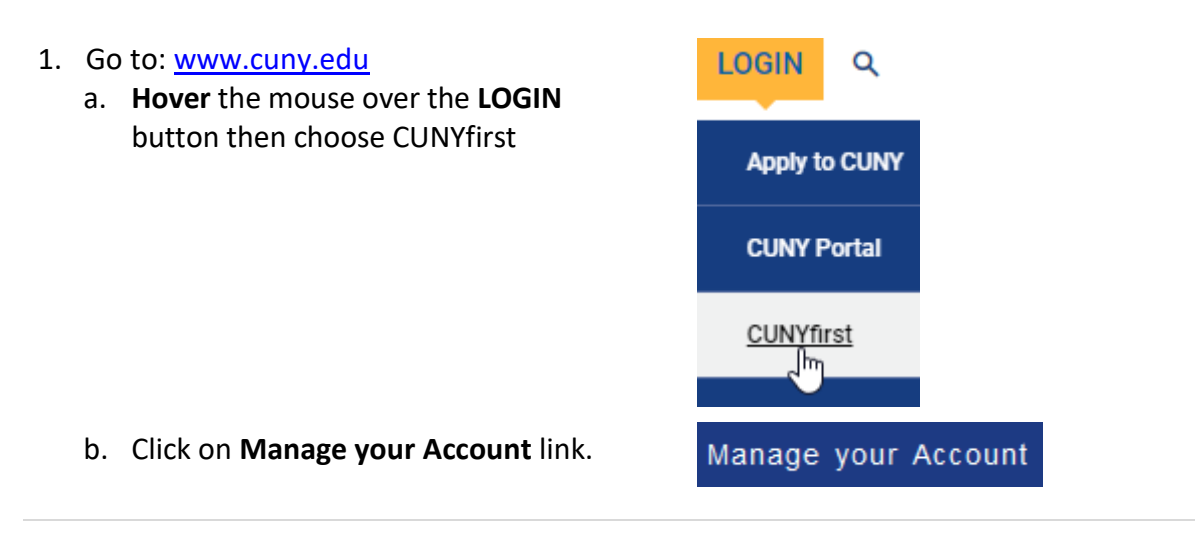

2. Enter your CUNY Login credentials and click the **Log in** button

#### Log in with your CUNY Login credentials

(CUNYfirst Username@login.cuny.edu and CUNYfirst Password)

| assword | ł     |   |
|---------|-------|---|
|         |       |   |
| ••••••  | ••••• | Ŷ |

3. Click the **Change Password** link

## **CUNY** Login

Account Self-Service

| Self-Service Menu<br>Chandra Cherry                                                                  |
|----------------------------------------------------------------------------------------------------|
| Update your CUNY Login account by selecting<br>one of the menu options that follow.                  |
| <ul> <li>Change Password</li> <li>Change Security Questions</li> <li>Change Email Address</li> </ul> |
| Change Mobile Phone Number  Logoff                                                                   |

- 4. At the Change Password page:
  - a. Enter your Current Password
  - b. Enter your New Password
  - c. Confirm your New Password
  - d. Click on **Continue**

| Change Password                                                                                                  |
|----------------------------------------------------------------------------------------------------|
| Provide the information in the fields that<br>follow to change your password.<br>View CUNY Login Password Policy |
| All fields are required.                                                                                         |
| Current Password                                                                                                 |
| •••••                                                                                                    |
| New Password                                                                                                    |
| •••••                                                                                                    |
| Confirm New Password                                                                                             |
| •••••                                                                                                    |
| Logoff Continue                                                                                                  |

5. The Change Password...Change Successful message appears stating that a confirmation has been sent via email

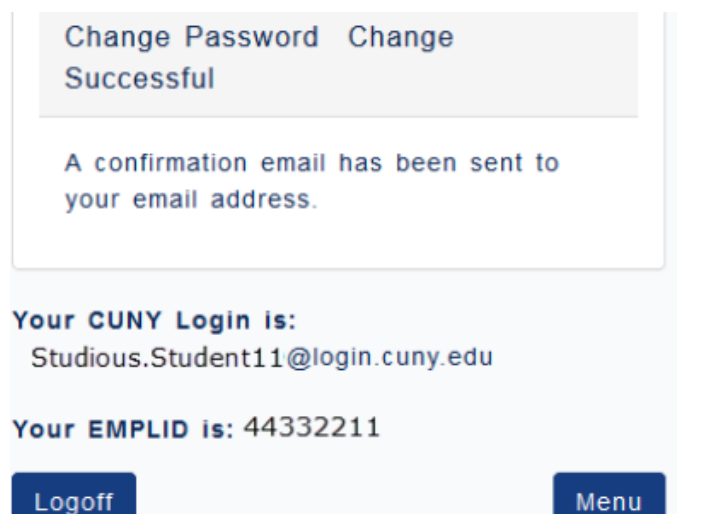

Menu

## How to Retrieve your CUNY Login Username

- 1. Go to: www.cuny.edu
  a. Hover the mouse over the IOGIN button then choose CUNYfirst
  b. Click on Forgot Username
- On the Account Activation page, please enter your First-Name, Last-Name, Date of Birth (with the dashes), Social Security Number, (last four digits), click on I'm not a robot and click Continue

| rorgot username                                                 |  |  |  |
|-----------------------------------------------------------------|--|--|--|
| First Name                                                      |  |  |  |
| Last Name                                                       |  |  |  |
| Date of Birth (MM-DD-YYYY)                                      |  |  |  |
| MM-DD-YYYY                                                      |  |  |  |
| Last 4 digits of Social Security or CUNY-<br>assigned ID Number |  |  |  |
| Display last 4 digits                                           |  |  |  |
| l'm not a robot                                                 |  |  |  |
| Continue                                                        |  |  |  |

3. The CUNY Login Account Information page displays with your username

#### Your CUNY Login Account Information

Your CUNY Login account is already activated.

Your CUNY Login username is: Studious.Student11@login.cuny.edu

You can either change your password or close this page. Change your CUNY Login password

## How to Change Your CUNY Login Account Email Address

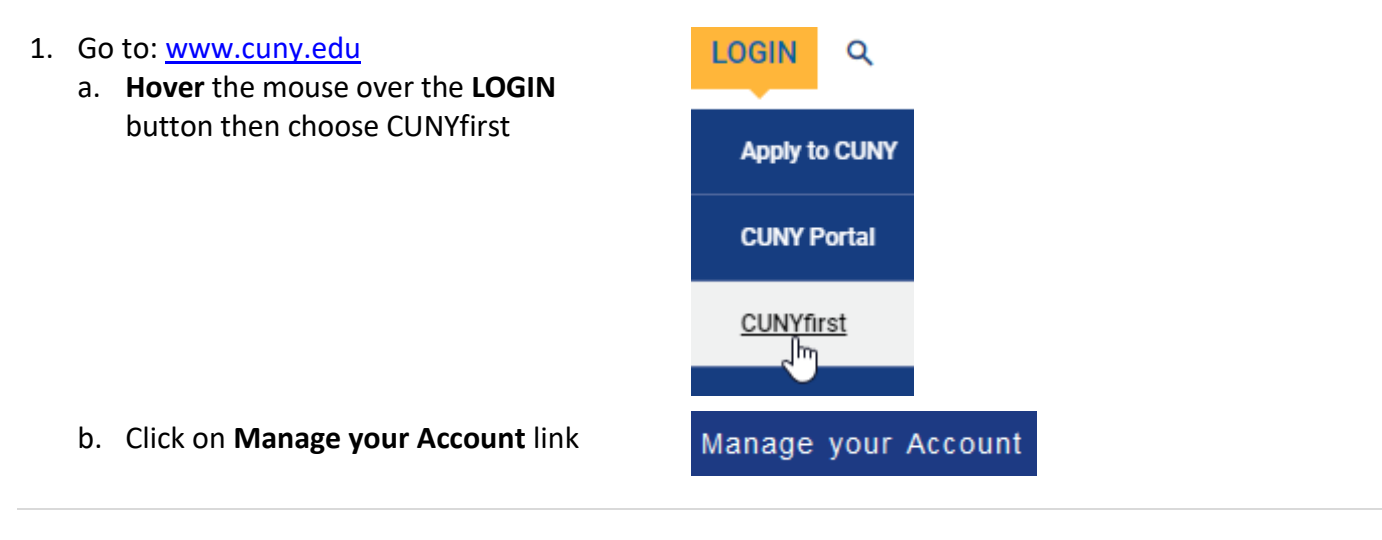

2. Enter your CUNY Login credentials and click the **Log in** button

#### Log in with your CUNY Login credentials

(CUNYfirst Username@login.cuny.edu and CUNYfirst Password)

| assword |   |
|---------|---|
| •••••   | * |

3. Click the Change Email Address link

## **CUNY** Login

Account Self-Service

| Self-Service Menu                                                                                     |
|----------------------------------------------------------------------------------------------------|
| Chandra Cherry                                                                                        |
| Update your CUNY Login account by selecting<br>one of the menu options that follow.                   |
| Change Password     Change Security Questions     Change Email Address     Change Mobile Phone Number |
| Logoff                                                                                                |

- 4. At the Change Email page:
  - a. Enter your New Email Address
  - b. Confirm your **New Password**
  - c. Click on Continue

#### Change Account Management Email Address

To change your account management email address, complete both New Email Address fields. While you must have an account management email address, it does not have to be your assigned CUNY email address. All fields are required.

#### Current Account Management Email Address

Studious.Student@oldcampus.cuny.edu

#### New Email Address

Logoff

studious.student@newcampus.cuny.edu

#### Confirm New Email Address

studious.student@newcampus.cuny.edu

Continue

5. The Change Account Management Email Address Change Successful message appears stating that a confirmation has been sent via email

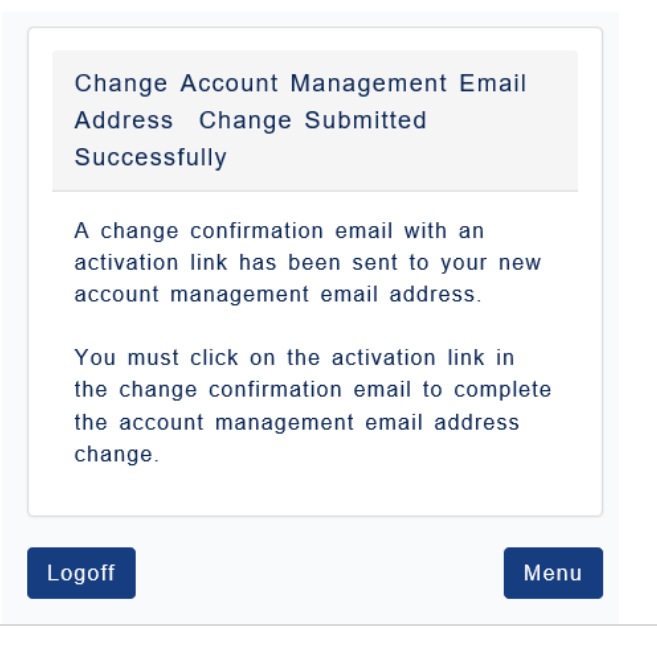

## How to Change Your CUNY Login Account Phone Number

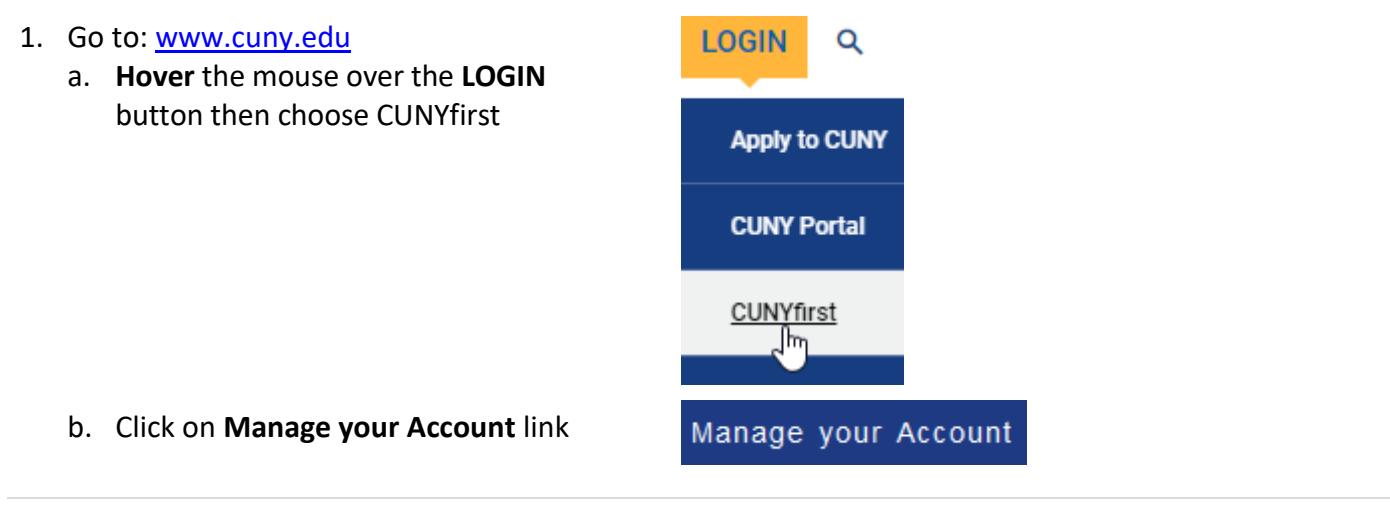

2. Enter your CUNY Login credentials and click the **Log in** button

#### Log in with your CUNY Login credentials

(CUNYfirst Username@login.cuny.edu and CUNYfirst Password)

| studious.student11@login.cum | /.edu |
|------------------------------|-------|
| assword                      |       |
|                              | *     |
|                              |       |
|                              |       |

3. Click the Change Mobile Phone Number link

#### Self-Service Menu

Update your CUNY Login account by selecting one of the menu options that follow.

- Change Password
- Change Security Questions
- Change Email Address
- Change Mobile Phone Number

Logoff

- 4. At the Change Mobile Number page:
  - a. Enter your New Phone Number
  - b. Confirm the New Phone Number
  - c. Click on **Continue**

| Current Mobile Phone Num       | iber                        |
|--------------------------------|-----------------------------|
| 3475554040                     |                             |
| New Country Code (for no       | n-US numbers)               |
| New Phone Number<br>3475551212 | Do not<br>include<br>dashes |
| Confirm New Country Code       | •                           |
| Confirm New Phone Numbe        | er                          |
| 3475551212                     |                             |
| Logoff                         | Continue                    |

5. The Change Mobile Phone Number Change Successful message appears stating that a confirmation has been sent via email

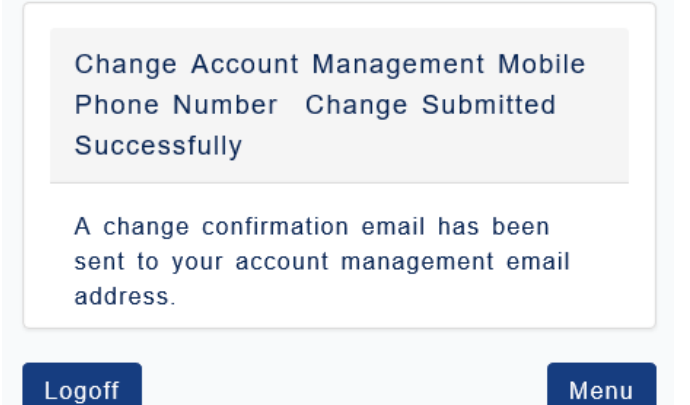

## How to Change Your CUNY Login Account Security Questions

1. Go to: www.cuny.edu LOGIN Q a. Hover the mouse over the LOGIN button then choose CUNYfirst Apply to CUNY CUNY Portal CUNYfirst լիդ b. Click on Manage your Account link. Manage your Account 2. Enter your CUNY Login credentials and Log in with your CUNY Login credentials click the Log in button (CUNYfirst Username@login.cuny.edu and CUNYfirst Password) Username studious.student11@login.cuny.edu Password ..... ~ Log in 3. Click the Change Security Questions link Self-Service Menu Update your CUNY Login account by selecting one of the menu options that follow. Change Password Change Security Questions Change Email Address Change Mobile Phone Number Logoff

- 4. At the Change Challenge questions:
  - a. Select desired question
  - b. Enter the answer
  - c. Repeat until all 5 fields have been completed
  - d. Click on **Continue**

|        | Change Security Questions and<br>Answers                                                             |              |
|--------|----------------------------------------------------------------------------------------------------|--------------|
| s<br>t | Select and answer 5 security questions in<br>he fields that follow.                                  |              |
| F      | Please note:                                                                                         |              |
|        | Five questions and answers are required<br>Answers are not case sensitive                            | 1            |
|        | All fields are required.                                                                             |              |
| Ques   | ation 1                                                                                              |              |
| Wh     | o was your first employer?                                                                           | $\mathbf{v}$ |
| Ansv   | ver                                                                                                  |              |
| Mic    | key Dees                                                                                             |              |
| Ques   | ation 2                                                                                              |              |
| Inv    | vhat city was your father born?                                                                      | $\checkmark$ |
| Ansv   | ver                                                                                                  |              |
| Atla   | ntis                                                                                                 |              |
| en l   | وروار المحالي والمحالي والمحالي المحكور المحكور المحكور المحكور المحكور المحكور المحكور المحكور المح |              |
|        |                                                                                                    |              |
| Ques   | tion 4                                                                                               |              |
| Wh     | at is your paternal grandfather's first name?                                                        | ~            |
| Ansv   | ver                                                                                                  |              |
| Ra     | 5                                                                                                    |              |
| Ques   | tion 5                                                                                               |              |
| Wh     | at is your favorite book?                                                                            | ~            |
| Ansv   | ver                                                                                                  |              |
| The    | Dark Knight                                                                                          | ×            |
| Log    | Conti                                                                                                | nue          |

5. The Change Security Questions Change Successful message appears stating that a confirmation has been sent via email

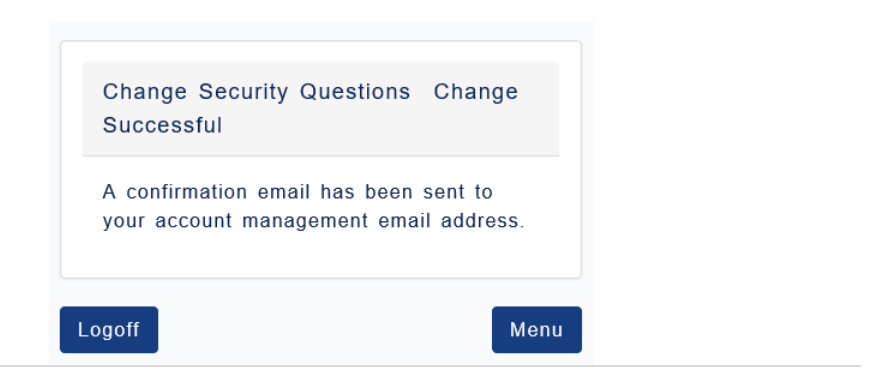

## How to Update Your Prefer Email address in CUNfirst

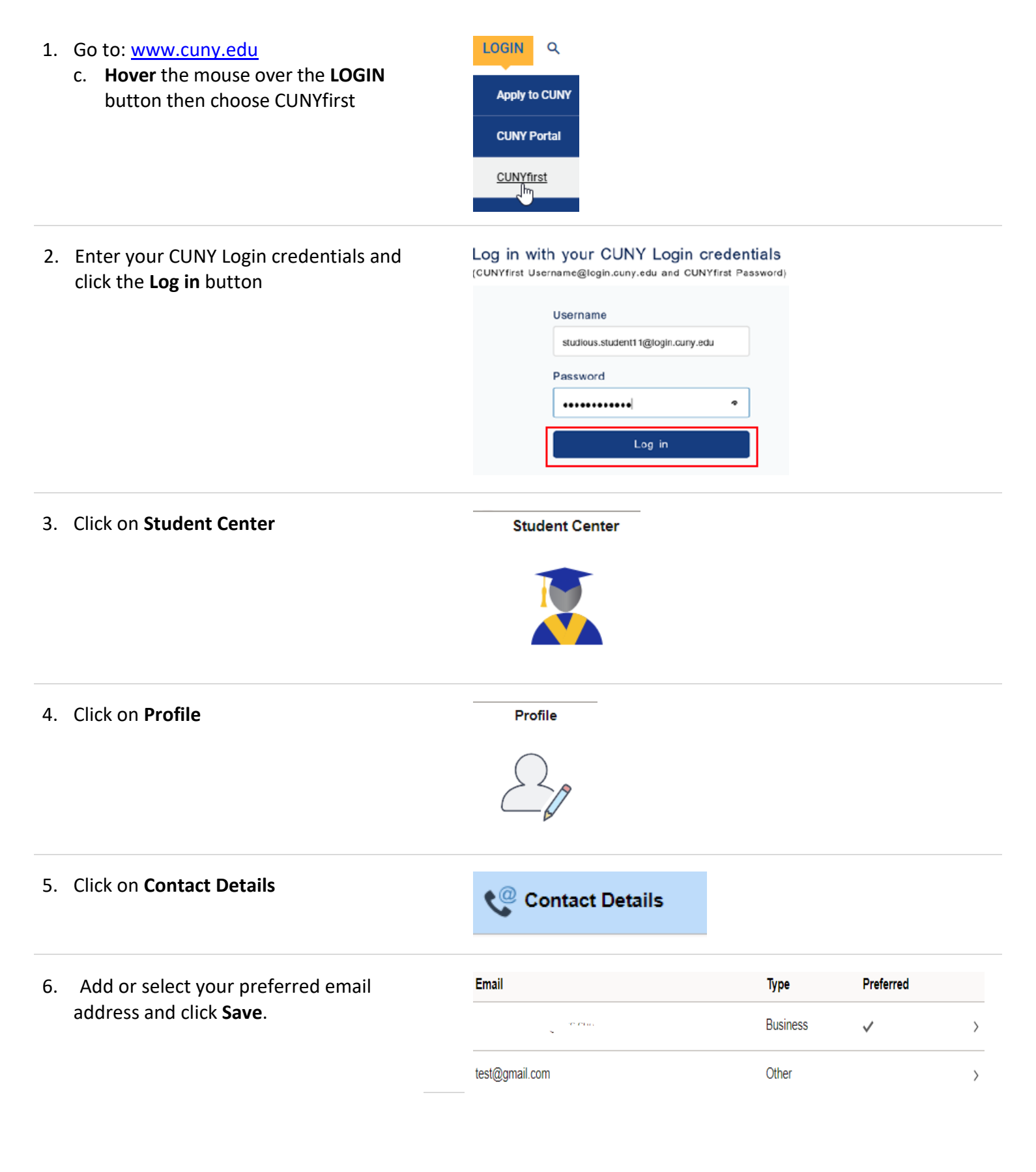

## Self-Service Account Management (SSAM)

#### How To Claim Your Bronco ID

New Students, Faculty, Staff - Claim your Bronco Identity, register your challenge questions and set your password

Your Bronco ID and password is used to access your BCC Email, OSSES, Computer Login, Network Login, Starfish, Pharos Pay-for-Print, Wireless Network (Wi-Fi), ePortfolio, Starfish, Library Resources and BCC Calendar.

| 1. | <ul> <li>Go to <u>www.bcc.cuny.edu</u></li> <li>a) Click on STUDENTS</li> <li>b) Click on Students Services</li> <li>c) Click on Technology Service Center</li> </ul> | STUDENTS<br>Student Services<br>Technology Service Center                                                                                          |
|----|----------------------------------------------------------------------------------------------------|----------------------------------------------------------------------------------------------------|
| 2. | Under Important Links & Resources, Click<br>on <b>Claim Your Bronco ID</b>                                                                                            | Claim your Bronco ID                                                                                                    |
| 3. | <b>Enter</b> the <b>required information</b> and click the <b>Next</b> button                                                                                         | Claim Your Bronco Identity Please provide the required information in the following fields to claim your Bronco account. * Denotes required field. |
|    |                                                                                                    |                                                                                                    |

Next

4. **Provide Answers** to the (5) challenge questions and click the **Next** button

#### **Register Your Challenge Questions**

- . Answers are case sensitive
- . Duplicate answers are not allowed
- . Answers must contain 4 or more characters

| Auestion 1: What is your favorite color?                        |
|-----------------------------------------------------------------|
| Black                                                           |
| Question 2: What is your city of birth?<br>Answer*:             |
| Queens                                                          |
| Question 3: What is your favorite movie?<br>Answer*:            |
| A Beautiful Mind                                                |
| Question 4: What was the name of the first school you attended? |
| PS888                                                           |
| Question 5: What is your favorite food?                         |
| Sushi ×                                                         |
| Next Cancel                                                     |

#### 5.

- a. Enter and confirm your new password.
- Read the CUNY Policy on Acceptable Use of Computer Resources by scrolling down
- c. **Check** that you have read, understand and agree to the terms and conditions.

Click the Next button

#### Create a New Password

| Enter a new password:  |          |
|------------------------|----------|
| *******                |          |
| Re-enter the password: |          |
| ******                 | <b>V</b> |
|                        |          |

#### **Password Requirements**

\*Password cannot be the same as any of the 4 previous passwords used \*Must be at least 8 characters long \*Must contain at least 3 of the following 4 categories:

1. at least one uppercase letter (A-Z)

- at least one lowercase letter (a-z)
   at least one digit (0-9)
- 4. at least one special character (~!@#\$%^&\*\_-+=`\\\}[];"<>,.?/)

#### Please note that your Bronco Password expires every 180 days, but you can change it at any time.

#### information.

c. CUNY reserves the right to change this policy and other related policies at any time. CUNY reserves any rights and remedies that it may have under any applicable law, rule or regulation. Nothing contained in this policy will in any way act as a waiver of such rights and remedies.

Approved by the Board of Trustees on January 29, 2007, Cal. No. 4.D., with amendments approved on June 25, 2012, Cal. No. 5.A. and June 29, 2015, Cal. No. 5.A.

y submitting this form, you acknowledge that you have read, understood and agree to the terms and conditions

Next Cancel

## Self-Service Account Management (SSAM)

#### How to Reset Your Forgotten Bronco ID Password

Use your challenge questions to reset your forgotten Bronco password (you must know your Bronco ID or CUNYfirst ID and the answers to your Bronco challenge questions)

| 1. | Go to <u>www.bcc.cuny.edu</u><br>a) Click on STUDENTS<br>b) Click on Students Services<br>c) Click on Technology Service Center                            | STUDENTS<br>Student Services<br>Technology Service Center                                                                                                    |     |
|----|----------------------------------------------------------------------------------------------------|----------------------------------------------------------------------------------------------------|-----|
| 2. | Click on Reset your Bronco ID Password                                                                                                    | Reset your Bronco ID Password                                                                                                    |     |
| 3. | Enter either your Bronco ID<br>(fname.Iname@bcc.cuny.edu<br>or<br>fname.last@stu.bcc.cuny.edu)<br>- OR -<br>your CUNYfirst ID and click the<br>Next button | Preset Forgotten Password         *** If this is your first time using this feature, you must claim your Branco ID first. Click here to claim your account         Please provide the required information in the following fields to reset your forgotten password.         *Denotes required field.         Bonco ID: firstname.lastname@bcc.cuny.edu or firstname.lastname@stu.bcc.cuny.edu;         Jane.doe@stu.bcc.cuny.edu         @@         *OutVirist ID: (# digit curvyfirst EMPLD)         Soligit CUNVfirst ID: (EMPLID)         Forgot your CUNVfirst ID: Click here to login to your CUNVfirst account to obtain it. |     |
| 4. | <b>Provide Answers</b> to your challenge questions and click the <b>Next</b> button                                                                        | Verify Your Identity: Submit Your Answers         You must answer the following 3 questions.         What is your city of birth?         What is your favorite movie?         What is your favorite movie?         What was the name of the first school you attended?         Wext         Next                                                                                                    |     |
| 5. | Enter and confirm your new password<br>and click the Next button                                                                                           | Create a New Password<br>Enter a new password:<br>                                                                                                    | ne. |

## Self-Service Account Management (SSAM)

#### How to Change Your Bronco ID Password

Change the password for your Bronco ID (you must know your Bronco ID or CUNYfirst ID and your current Bronco password)

| Go<br>d)<br>e)<br>f) | o to <u>www.bcc.cuny.edu</u><br>Click on STUDENTS<br>Click on Students Services<br>Click on Technology Service Center | STUDENTS<br>Student Services<br>Technology Service Center                                                                                                    |
|----------------------|----------------------------------------------------------------------------------------------------|----------------------------------------------------------------------------------------------------|
| Cli<br>Pa            | ck on <b>Change</b> your Bronco ID<br>ssword                                                                          | Change your Bronco ID Password                                                                                                    |
| a.                   | Enter either your Bronco ID<br>(fname.Iname)                                                                          | Password Change *** If this is your first time using this feature, you must claim your Bronco ID first. Click here claim your account                                                                                                    |
| - OR -               |                                                                                                    | Please provide the required information in the following fields to change your password.                                                                                                    |
| b.                   | your <b>CUNYfirst ID</b>                                                                                              | *Denotes required field                                                                                                    |
| C.                   | Enter your current password                                                                                           | Bronco ID: (firstname.lastname) jane.doe@stu.bcc.cuny.edu                                                                                                    |
| d.                   | Enter and confirm your new password                                                                                   | CUNYfirst ID: (8 digit CUNYfirst EMPLID)                                                                                                    |
| e.                   | Click the <b>Submit Change</b> button                                                                                 | 8-Digit CUNYfirst ID (EMPLID)   •Current Password:   •New Password:   •Confirm New Password:   •Confirm New Password:                                                                                                    |
|                      |                                                                                                    | <ul> <li>*Password cannot be the same as any of the 4 previous passwords used</li> <li>*Must be at least 8 characters long</li> <li>*Must contain at least 3 of the following 4 categories: <ol> <li>at least one uppercase letter (A-Z)</li> <li>at least one lowercase letter (a-z)</li> <li>at least one digit (0-9)</li> <li>at least one special character (~!@#\$%^&amp;t*+=`\\0\)];"&lt;&gt;,?/)</li> </ol> </li> <li>Please note that your Bronco Password expires every 180 days, but you can change it at any time. Submit Change</li></ul> |
|                      | d)<br>e)<br>f)<br>Cli<br>Pa<br>a.<br>b.<br>c.<br>d.<br>e.                                                             | <ul> <li>d) Click on STUDENTS</li> <li>e) Click on Students Services</li> <li>f) Click on Technology Service Center</li> <li>Click on Change your Bronco ID<br/>Password</li> <li>a. Enter either your Bronco ID<br/>(fname.lname) <ul> <li>OR -</li> </ul> </li> <li>b. your CUNYfirst ID</li> <li>c. Enter your current password</li> <li>d. Enter and confirm your new password</li> <li>e. Click the Submit Change button</li> </ul>                                                                                                    |

## WIFI – Wireless Access

#### **Mission Statement**

The Bronx Community College wireless network is available for all BCC students, faculty and staff. The goal is to provide a functional wireless network to the college community. BCC-WNET is designed to expand services to users with laptops equipped for wireless networking. The wireless technology breaks the traditional limitations of network access via a physical cable and allows users to perform computing tasks from wireless enabled locations throughout campus. The mobility and flexibility of wireless networks allows for more efficient and productive work. Instructors will have the freedom to move about a classroom while still being able to manipulate the classroom computer via a wireless connection. Any student, faculty or staff member with a BCC network account is eligible to access the BCC-WNET. Students already exposed to mobile technology such as cell phones, laptops and tablets, will welcome the flexibility and mobility that wireless technology brings.

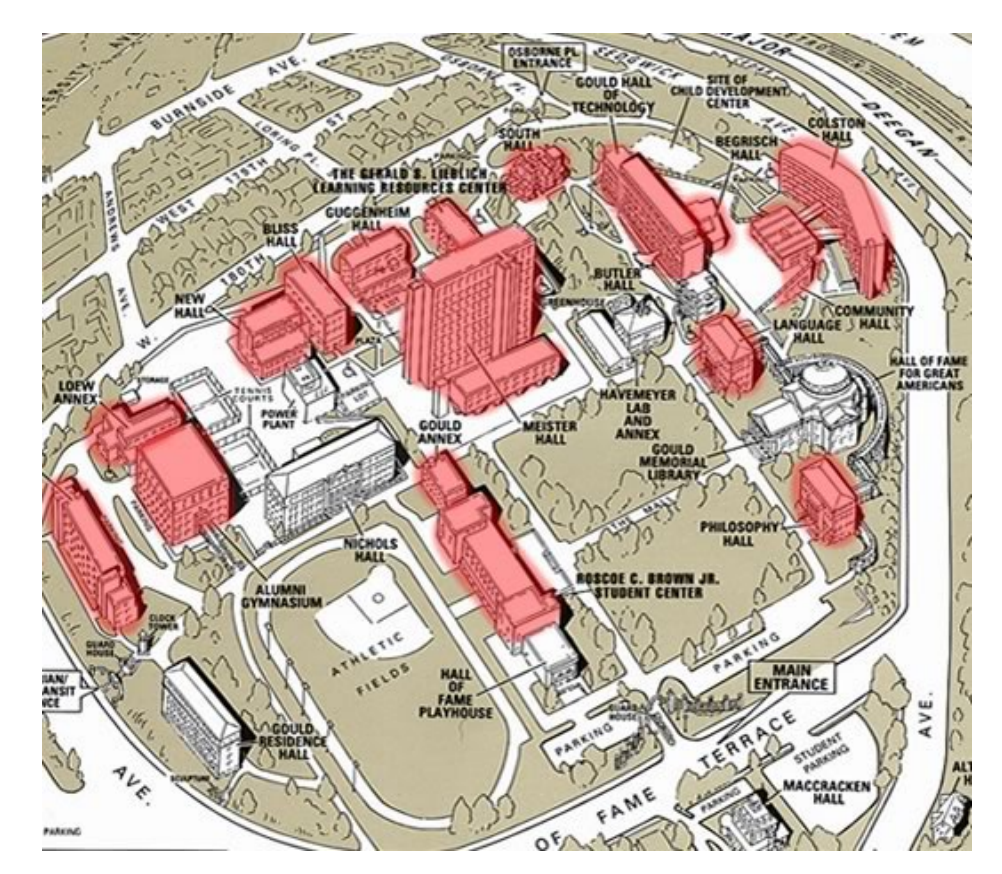

#### Wireless Coverage Map

## iPhone / iPad - SSID Configuration

| Open the Wi-Fi settings tab and select<br>the new BCC network                                                                                                    | No Service  Settings  Q. Settings  Airplane Mode  WI-Fi BCC-NET  Bluetooth Off  Cellular Data  Notifications                       | VI-FI<br>WI-FI<br>BCC-NET<br>CHOOSE A NETWORK<br>BCC<br>BCC Guest<br>Choose A network                                                                                                    |
|----------------------------------------------------------------------------------------------------|----------------------------------------------------------------------------------------------------|----------------------------------------------------------------------------------------------------|
| When prompted for credentials, <b>enter</b><br>your BCC Bronco credentials.                                                                                                    | Cancel Enter the<br>Cancel Enter<br>Username Jane.Doe16<br>Password ••••••                                                         | e password for "BCC"<br>ter Password Join                                                                                                    |
| When prompted to trust the certificate,<br>make sure it is the same as the one<br>displayed on the right, and then click<br>on Trust.<br>You can now connect to the BCC<br>Secure SSID. | No Service<br>Cancel<br>Wifi.bcc.cuny.edu<br>Issued by DigiCert SHA2<br>Not Trusted<br>Expires 2/21/17, 7:00:00 AM<br>More Details | 12:27 PM       21%         Certificate       Image: Construction of the second second se |

#### Android – SSID Configuration

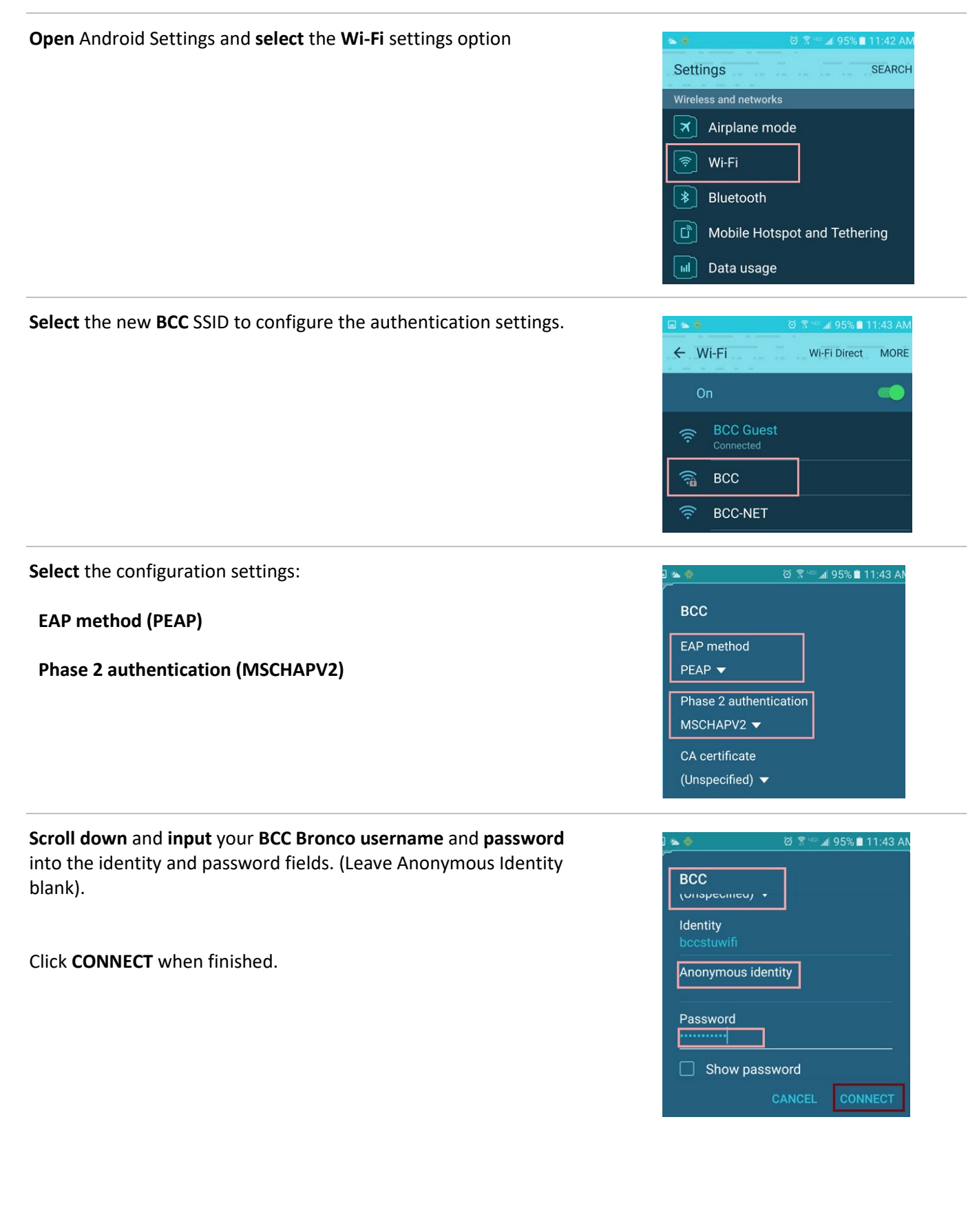

## Windows 7 – SSID Configuration

To connect, **select** the **wireless icon** in the system tray at the bottom right of the desktop. Select the **BCC** SSID and click **Connect**.

| Not connected                | ÷;          | Â |  |
|------------------------------|-------------|---|--|
| Connections are available    |             |   |  |
| Wireless Network Connection  | ^           | E |  |
| BCC                          | .ul         |   |  |
| Connect automatically        | ect         |   |  |
| BCC Guest                    | <b>*</b> 11 |   |  |
| xfinitywifi                  | <b>3</b> 1  |   |  |
| optimumwifi                  | <b>%</b> 1  |   |  |
| CableWiFi                    | <b>3</b> 1  |   |  |
| TWCWiFi                      | <b>3</b> 1  |   |  |
| F11430                       | all         | Ŧ |  |
| Open Network and Sharing Cen | iter        |   |  |

## When prompted, enter your BCC Bronco username and password. Click OK.

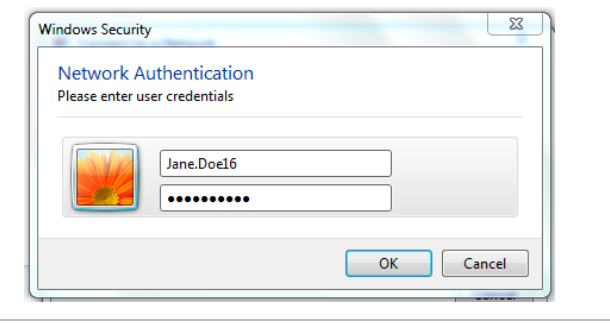

Verify that the server you are connecting to is "wifi.bcc.cuny.edu" by showing certificate details, and then click Connect.

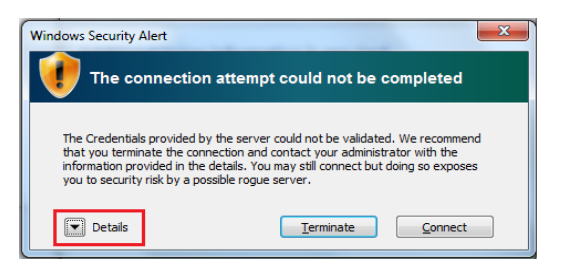

You will now be connected to the BCC SSID

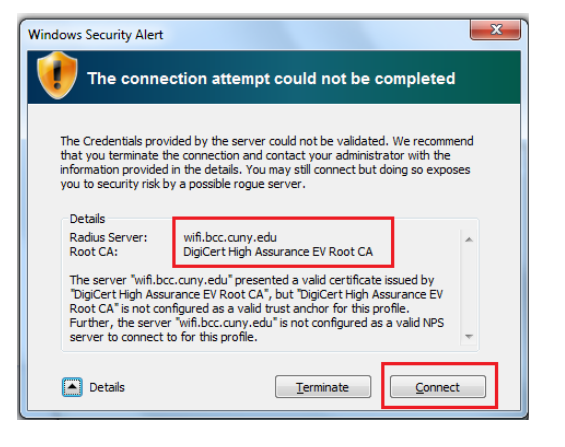

#### Windows 10 – SSID Configuration

To connect, **select** the **wireless icon** in the system tray at the bottom right of the desktop. Select the **BCC** SSID and click **Connect**.

When prompted, enter your BCC Bronco username

and password.

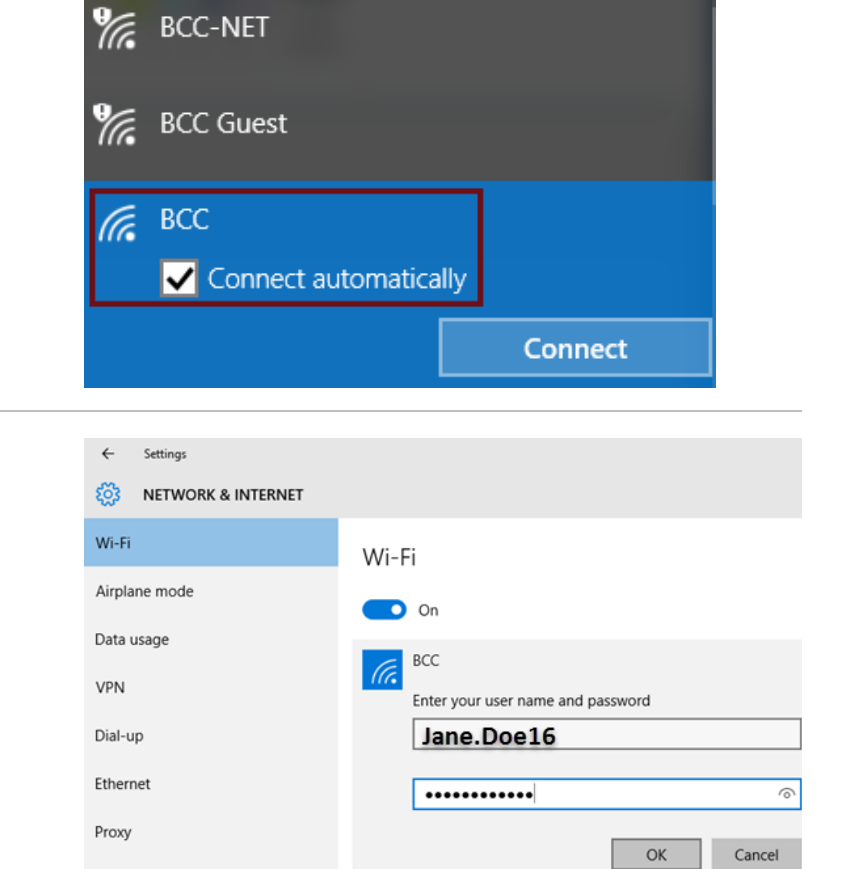

Verify that the server you are connecting to is "wifi.bcc.cuny.edu" by showing certificate details, and then click Connect.

You will now be connected to the BCC SSID

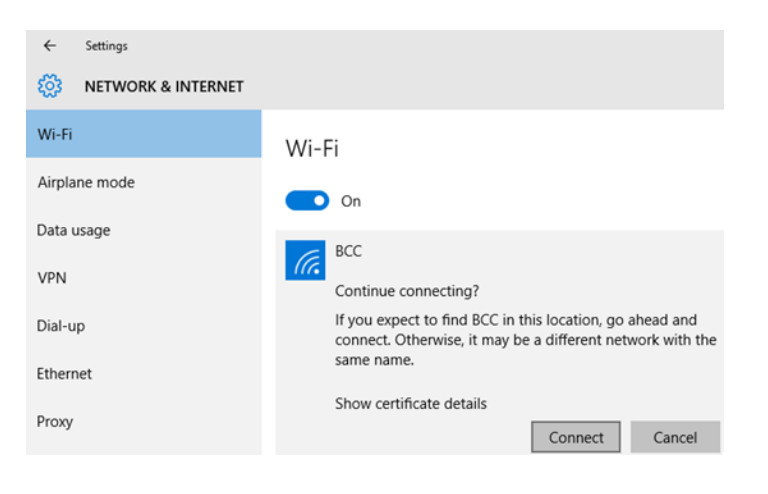

## Mac OS – SSID Configuration

| Click the Wi-Fi icon at the top of the screen and select the new BCC SSID.                                                                                            | Image: Second system       94% Image: Second system       Thu 12:09 PM       Q. Image: Second system         Wi-Fi: On       Turn Wi-Fi Off         BCC-NET       Image: Second system       Image: Second system         BCC       Image: Second system       Image: Second system         BCC       Image: Second system       Image: Second system         Dot |
|----------------------------------------------------------------------------------------------------|----------------------------------------------------------------------------------------------------|
| When prompted, <b>enter</b> your <b>BCC Bronco username</b> and <b>password</b> .                                                                                     | The Wi-Fi network "BCC" requires WPA2<br>enterprise credentials.<br>Username: Jane.Doe16<br>Password:                                                                                                    |
|                                                                                                    | Snow password     Remember this network     Cancel Join                                                                                                    |
| When prompted to verify the certificate, make sure that the server name is " <b>wifi.bcc.cuny.edu</b> " and <b>click</b> on <b>Continue</b> .                         | Verify Certificate      Authenticating to network "BCC" Before authenticating to server "with bcc.cury.edu", you should examine the server's certificate to ensure that it is appropriate for this network. To view the certificate, click 'Show Certificate'.                                                                                                    |
|                                                                                                    | Show Certificate     Cancel     Continue       Image: Always trust "wff.bcc.cury.edu"     Image: DigiCert High Assurance EV Root CA     Image: DigiCert High Assurance Server CA     Image: DigiCert High Assurance Server CA       Image: Image: DigiCert Shide Algo Assurance Server CA     Image: DigiCert Shide Algo Assurance Server CA       Image: DigiCert Shide Algo Assurance Server CA     Image: DigiCert Shide Algo Assurance Server CA       Image: DigiCert Shide Algo Assurance Server CA     Image: DigiCert Shide Algo Assurance Server CA       Image: DigiCert Shide Algo Assurance Server CA     Image: DigiCert Shide Algo Assurance Server CA       Image: DigiCert Shide Algo Assurance Server CA     Image: DigiCert Shide Algo Assurance Server CA       Image: DigiCert Shide Algo Assurance Server CA     Image: DigiCert Shide Algo Assurance Server CA       Image: DigiCert Shide Server Standard Time     Image: DigiCert Shide Server Standard Time                                                                                                    |
|                                                                                                    | Potalis     Hide Certificate     Cancel Continue                                                                                                    |
| You will then be prompted to <b>enter</b> your <b>BCC Bronco username</b><br>and <b>password</b> to make the necessary changes for the Certificate<br>Trust Settings. | You are making changes to your Cert<br>Trust Settings. Type your password t<br>this.                                                                                                    |
| Once this has been completed, you can now connect to the BCC SSID.                                                                                                    | Name: Jane.Doe16 Password: ••••••• Cancel Updat                                                                                                    |
|                                                                                                    |                                                                                                    |

## Instructional Technology Labs

The Instructional Technology staff welcomes all students, faculty and staff to make maximum use of our facilities. The mission of our computer labs is to provide academic computing services to meet students' and faculty's research and instruction needs. Instructional Technology consists of 10 computer labs located throughout campus. All Instructional Technology facilities are equipped with the latest technology.

For additional information such as facilities locations and hours, please visit our website: <u>http://www.bcc.cuny.edu/services/computer-labs</u>

## Instructional Technology Labs Schedule

#### ME G01/ME G02 and ME G16/ME G17 are available for **Open-Use Only** M-F 9am – 8pm.

The following computer facilities are available only for specific classes / programs:

- Carl Polowczyk Hall 320
- Colston Hall 602/ 603
- Meister Hall 224/225
- Meister Hall 302
- Meister Hall 318
- Meister Hall 320
- New Hall 23
- Nichols Hall 101

## **STUDENT EMAIL (Microsoft Office 365)**

- 1. Go to: www.bcc.cuny.edu
  - a. Click on QUICK LINKS
  - b. Click on E-mail
  - c. Click on Email Students
- 2. You will be re-directed to the Microsoft Office 365 Login page. The following information will be required.

Your login credentials will follow this format:

Username: firstname.lastname@stu.bcc.cuny.edu

Password: Same as your Bronco ID password

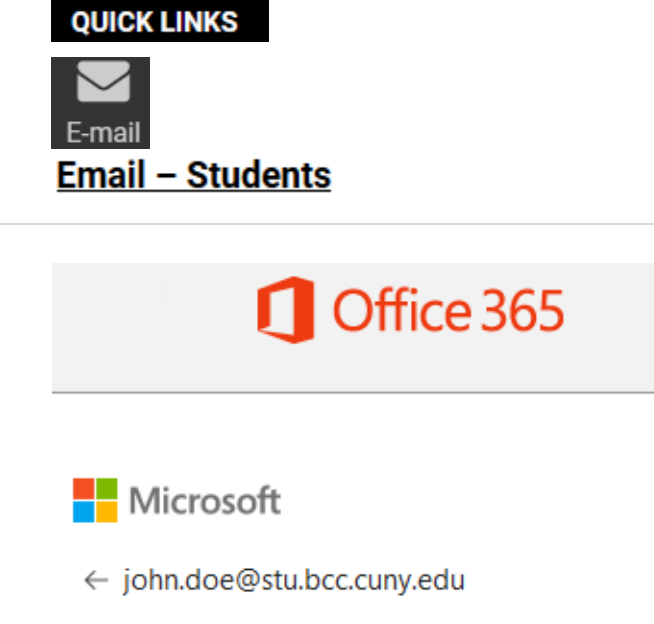

Sign in

## Enter password

Forgot my password

......

Click on Sign in

**NOTE**: If your Bronco ID password does not work for your email, you will need to reset your Bronco ID password.

Bronco ID page: <u>http://www.bcc.cuny.edu/campus-resources/information-technology-service-desk/</u>

## How to Set Up Your Student E-Mail on Mobile Devices

Before setting up your BCC Student email account on your mobile device, it is recommended that you sign in to your BCC email account and verify that your credentials are working properly.

The instructions below are global and apply to most popular mobile devices. *Please note that image(s) may vary depending on the mobile device and/or mobile device operating system.* 

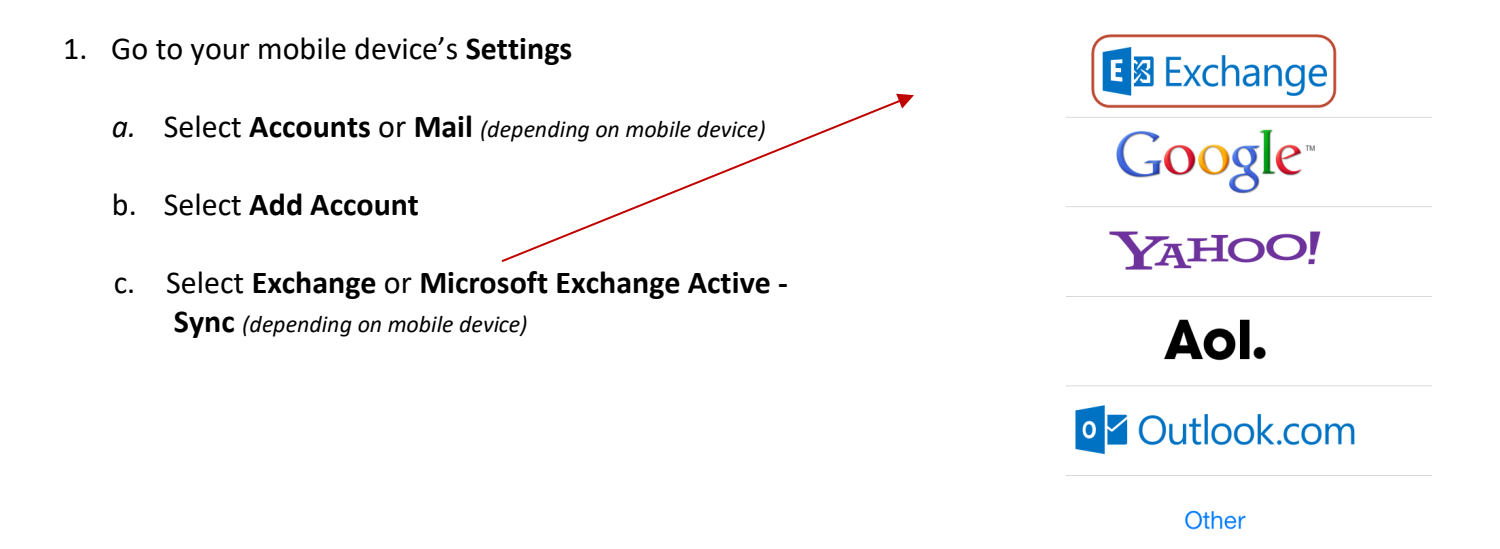

- 2. Enter your information: (depending on mobile device, you may not be required to input all the information below) Click Next or Done after every step.
  - a. Email Enter your Bcc email address [firstname.lastname@stu.bcc.cuny.edu]
  - b. Server Enter outlook.office365.com
  - c. Domain Enter m.outlook.com
  - d. **Username** Enter your Bcc email address [*first name.last name@stu.bcc.cuny.edu*]
  - e. Password Enter your email account password
  - f. Description Enter a descriptive name for the account, such as BCC Email
  - g. Use SSL Must be set to On

Note: For Android devices, click on **OK** when asked about security administration.

**Optional** – you may set up your own sync options.

## How to Download My Complimentary Copy of Microsoft Office

#### 1. Go to: <u>https://www.office.com/</u>

- d. Click on Sign in
- 2. The following information will be required. Your login credentials will follow this format:

#### Username:

firstname.lastname@stu.bcc.cuny.edu

#### Password: Same as your Bronco ID password

**NOTE**: If your Bronco ID password does not work for your email, you will need to reset your Bronco ID password

3. From the Office home page select **Install Office** 

**Tip:** The 64-bit version is installed by default unless Office detects you already have a 32-bit version of Office (or a stand-alone Office app such as Project or Visio) installed. In this case, the 32-bit version of Office will be installed instead.

#### Click on Install

 Depending on your browser, select Run (in Edge or Internet Explorer), Setup (in Chrome), or Save File (in Firefox).

If you see the User Account Control prompt that says, **Do you want to allow this app to make changes to your device?** select **Yes** 

5. The install begins.

Sign in Microsoft  $\leftarrow$  john.doe@stu.bcc.cuny.edu Enter password •••••••

# Office Install Office ∨ Apps Office 365 apps ↓ Office 365 apps Office Office 365 apps ↓ Office 365 apps

| UICK RUN                                      | 2 Say "yes"                    | Stay online                                    |
|-----------------------------------------------|--------------------------------|------------------------------------------------|
| If asked, click Save File, then run the file. | Click Yes to start installing. | Downloading all of Office might take<br>while. |
| Close Need help installing?                   |                                |                                                |
| Office                                        |                                |                                                |
|                                               |                                |                                                |
| W                                             | I X I ₽                        |                                                |
| 0                                             |                                |                                                |
|                                               |                                |                                                |
|                                               |                                |                                                |

## **Brightspace FAQ's**

#### FAQ's Video Link: BCC Brightspace Transition - Students: Training & Resources

#### Online Learning Support webpage

https://www.bcc.cuny.edu/academics/distance-learning/

#### What do I need to access Brightspace?

To access your course(s) on Brightspace, you need to login using your CUNYfirst username followed by @login.cuny.edu and your CUNYfirst password. If you never logged in to CUNYFirst, you can <u>Claim your Account</u>.

If you forgot your CUNYFirst username or password, you can <u>Reset your Password</u>.

#### When I sign on to Brightspace, it says I am currently not enrolled into any courses.

If you don't see any of your courses on Brightspace, your instructor may not have made it available. Contact your instructor to find out if they plan to make the course available at a later date. If your instructor has made the course available and you still cannot see the course, contact the Brightspace support group in Nichols Hall Room 311or <a href="https://www.lmstructor.comy.edu">lmshelpstudent@bcc.comy.edu</a>.

#### I was able to access my course a few days ago and now it is missing. What do I do?

You may have been withdrawn from the class. Make sure you have not been withdrawn from the class due to several absences in your attendance. Contact the Technology Service Center at <u>lmshelpstudent@bcc.cuny.edu</u> so your status can be checked.

#### Why aren't my courses listed?

If you don't see any of your courses on Brightspace, your instructor may not have made it available. Contact your instructor to find out if they plan to make the course available at a later date. Note: The courses that are listed under "My Courses" may not fully reflect the courses for which you have registered. To view your official course registration, visit CUNY First inside the CUNY portal.

## How to Access Brightspace

- 1. Go to: www.cuny.edu
- 2. Hover the mouse over the login button then choose Brightspace/Blackboard.

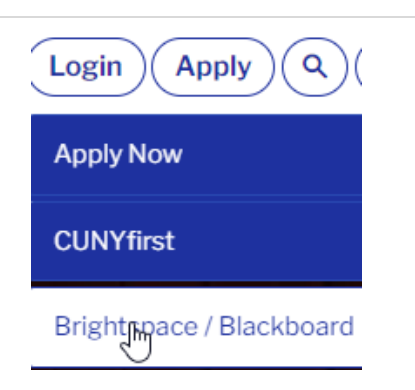

3. Click on log into Brightspace

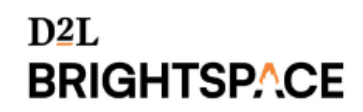

- Log into Brightspace
- 5. Click on the **Log-in** button.

Log in

- If you never logged in to CUNYFirst, you can claim your account <u>here</u> or visit: <u>home.cunyfirst.cuny.edu</u> click on New User
- If you forgot your CUNYFirst username or password click <u>here</u> or visit: <u>home.cunyfirst.cuny.edu</u> click on Forgot Password

Note: Please do not bookmark this page. See FAQs.

Student Brightspace Guide: FINAL - Student Brightspace Handout